## Registrazione delle informazioni di autenticazione personali del volto umano

Registrando precedentemente il volto di una persona, è possibile regolare la messa a fuoco e la luminosità in modo automatico tramite la funzione di tracciamento volti. È possibile registrare fino a 6 volti, insieme ai nomi e ai livelli di priorità.

Si consiglia di registrare preventivamente i volti che vengono ripresi di frequente dalla presente videocamera.

1 Selezionare la modalità video o fermo immagine.

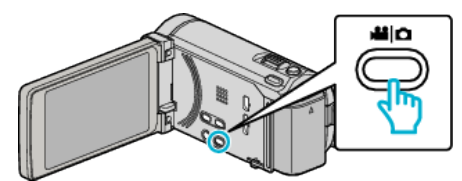

- Appare l'icona della modalità video o fermo immagine.
- 2 Toccare "MENU".

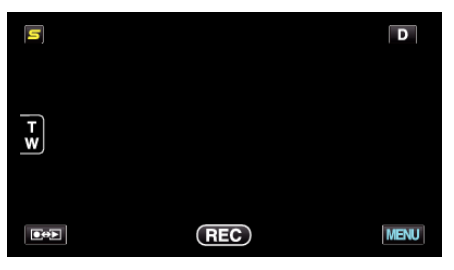

3 Toccare "REGISTRAZIONE VOLTO".

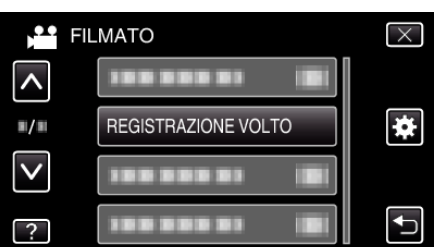

- Toccare A o V per spostarsi verso l'alto o verso il basso per selezionare altri elementi.
- Toccare X per uscire dal menu.
- Toccare 🗂 per tornare alla schermata precedente.
- 4 Toccare "REGISTRA NUOVO VOLTO".

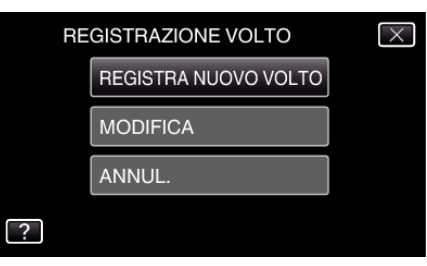

5 Puntare la videocamera verso il soggetto umano.

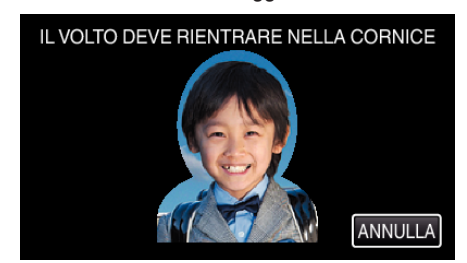

- Le informazioni vengono raccolte prima di registrare la registrazione del volto. La cornice lampeggia mentre le informazioni vengono raccolte.
- Fare in modo che il volto rientri all'interno della cornice mentre questa lampeggia. La cornice smette di lampeggiare e si illumina al termine della raccolta di informazioni.

 Per annullare la registrazione, toccare "ANNULLA". Quando "ANNULLARE RICONOSCIMENTO VOLTI?" compare, toccare "Si" per tornare alla modalità di registrazione normale. 6 Toccare "REGIS." e registrare il volto dalla posizione anteriore.

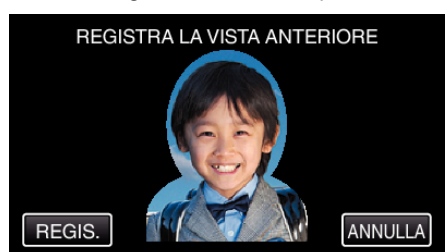

- Viene catturato un volto per utilizzarlo nella schermata dell'indice di registrazione dei volti.
- Oltre a toccare "REGIS.", è anche possibile registrare premendo a fondo il pulsante SNAPSHOT.
- Al termine della registrazione è possibile udire un suono.
- Per annullare la registrazione, toccare "ANNULLA". Quando "ANNULLARE RICONOSCIMENTO VOLTI?" compare, toccare "Si" per tornare alla modalità di registrazione normale.
- 7 Toccare "Sì" per continuare a registrare.

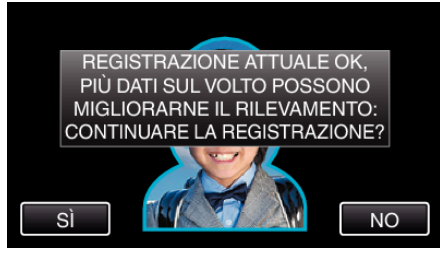

- Per continuare a raccogliere le informazioni sul volto nelle quattro direzioni (sopra, sotto, sinistra e destra) toccare "SÌ". Si consiglia di continuare a registrare per aumentare la precisione del riconoscimento del volto.
- Per terminare la registrazione del volto, toccare "NO". Andare al passaggio 10.
- 8 Ruotare lentamente il volto nelle quattro direzioni per registrare le relative informazioni.

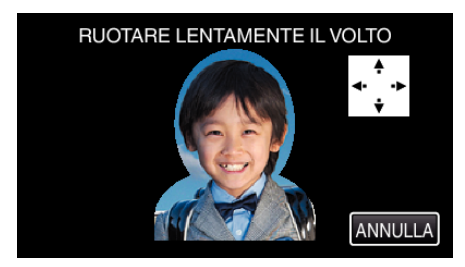

• Ruotare lentamente il volto guardando verso la videocamera. Al termine della registrazione per ciascuna direzione, è possibile udire un suono. (4 volte in tutto)

Ripetere il passaggio fino al completamento della registrazione per tutte le direzioni.

- La registrazione delle quattro direzioni potrebbe non andare a buon fine a seconda dell'ambiente di ripresa. In tal caso, toccare "ANNULLA" per annullare la registrazione, quindi toccare "NO" e andare al passaggio 10.
- Se non è possibile riconoscere correttamente il volto durante la registrazione, registrare nuovamente il volto.
- 9 Posizionarsi di fronte alla videocamera sorridendo.

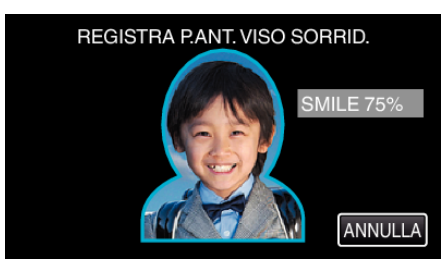

• La registrazione si avvia automaticamente. Utilizzando la visualizzazione della percentuale di sorriso come riferimento,

sorridere per fare in modo che il valore raggiunga i massimi livelli possibili.

- Al termine della registrazione è possibile udire un suono.
- Per annullare la registrazione del volto sorridente e procedere all'inserimento del nome, toccare "ANNULLA", quindi toccare "NO" e andare al passaggio 10.

10 Toccare "OK".

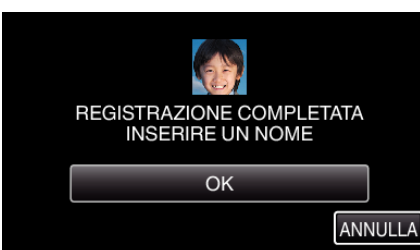

- Toccando "OK" si registra il volto immortalato e compare la schermata per l'inserimento del nome.
- Per annullare la registrazione, toccare "ANNULLA".
  Quando "ANNULLARE RICONOSCIMENTO VOLTI?" compare, toccare "Si" per tornare alla modalità di registrazione normale.
- **11** Toccare sulla tastiera su schermo per inserire un nome, quindi toccare "REGIS.".

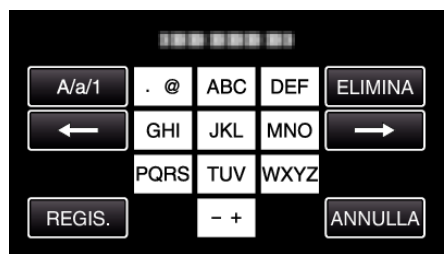

- Toccare "ELIMINA" per cancellare un carattere.
- Toccare "ANNULLA" per uscire.
- Toccare "A/a/1" per selezionare il tipo di carattere da inserire tra maiuscole, minuscole e numeri.
- Toccare ← o → per spostarsi di uno spazio a sinistra o a destra.
- È possibile inserire fino a 8 caratteri.
- Come inserire i caratteri Ad esempio: Per inserire "KEN" Toccare "JKL" 2 volte → Toccare "DEF" 2 volte → Toccare "MNO" 2 volte
- 12 Toccare il livello di priorità desiderato, quindi toccare "REGIS.".

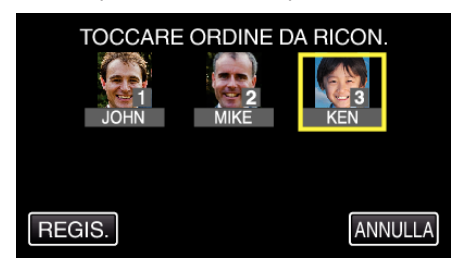

- Al termine della registrazione, l'ultimo numero viene assegnato come livello di priorità. Durante il rilevamento dei volti, il soggetto con la priorità più alta (numero più basso) verrà rilevato.
- È possibile cambiare il livello di priorità di un soggetto toccando il numero.

Ad esempio: Per cambiare il livello di priorità del numero 3 a numero 1, toccare numero 1. Il livello di priorità del soggetto registrato diventa numero 1, mentre i livelli di priorità del precedente numero 1 e di quelli successivi scalano di una cifra. (In questo esempio, il precedente numero 1 diventa numero 2 e il precedente numero 2 diventa numero 3.)

• Quando si tocca "REGIS.", compare la schermata di completamento della registrazione.

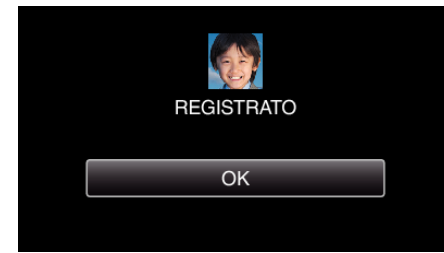

• Toccare "OK" per completare la registrazione.

• È possibile modificare le informazioni di un volto registrato in "MODIFICA".

## NOTA : -

- I volti potrebbero non venire registrati correttamente nei seguenti casi:
- quando il volto è troppo piccolo o troppo grande rispetto alla cornice
- quando è troppo scuro o troppo luminoso
- quando il volto appare orizzontale o inclinato
- quando una parte del volto è nascosta
- quando vi sono più volti all'interno della cornice
- Per aumentare la precisione del riconoscimento volti, fare in modo che all'interno della cornice rientri un solo volto ed effettuare la registrazione in un ambiente luminoso.
- I volti potrebbero non venire riconosciuti correttamente a seconda delle condizioni e dell'ambiente di ripresa. In tal caso, registrare nuovamente il volto.
- È possibile che i volti non vengano riconosciuti correttamente durante la registrazione se il livello di riconoscimento volti è basso. In tal caso, registrare nuovamente il volto.
- Il tracciamento volti, la sotto-finestra viso e la visualizzazione del nome potrebbero non funzionare correttamente a seconda dei volti registrati, delle condizioni di ripresa (distanza, angolazione, luminosità ecc.) e delle espressioni.
- Il tracciamento volti, la sotto-finestra viso e la visualizzazione del nome potrebbero non funzionare correttamente nel caso di persone con tratti somatici simili, come i gemelli, i genitori, i figli, ecc.